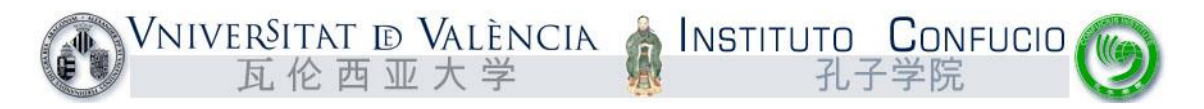

## Instrucciones para consultar de los exámenes oficiales de chino:

## HSK, HSKK e YCT

- 1. Entrar en la página <u>www.chinesetest.cn</u> (preferiblemente con Internet Explorer).
- 2. Si la página se muestra exclusivamente en chino, pinchar en el menú idioma y cambiarlo a "español". Se encuentra en la zona superior derecha.
- 3. Para consultar la nota, hay que buscar el apartado "consultar el resultado del examen" situado en la zona inferior a la izquierda. No hace falta entrar con el nombre de usuario y contraseña.

|                                                     |                     |                       |                       | and the second second s |                                                                      | A                                                                                   | cceder <u>Registrarse</u>                        |
|-----------------------------------------------------|---------------------|-----------------------|-----------------------|----------------------------------------------------------------------------------------------------|----------------------------------------------------------------------|-------------------------------------------------------------------------------------|--------------------------------------------------|
| ▶ Inscripción para el examen 2016年考试日期              |                     |                       |                       |                                                                                                    | Los candidatos                                                       | Acceso a la                                                                         | A                                                |
| HSK                                                 | HSKK                | YCI                   | ВСТ                   | CIICSOL                                                                                                    | Nombre<br>del usuario                                                |                                                                                     | S                                                |
| hinese Proficiency Test                             | HSK Speaking Test   | Youth Chinese Test    | Business Chinese Test | 国际汉语教师证书                                                                                                    | Contraseña                                                           |                                                                                     | Examen d                                         |
| Ver plan de pruebas                                 | Ver plan de pruebas | Ver plan de pruebas   | Ver plan de pruebas   | Ver plan de pruebas                                                                                                    | Acceder<br>Recuperar I                                               | Registrarse<br>a contraseña                                                         | prueba                                           |
|                                                     |                     |                       |                       |                                                                                                    |                                                                      | AC YED                                                                              |                                                  |
| T                                                   |                     |                       | 进中国<br>Into China     | <b>从这里</b> 开<br>From Here                                                                                                    | <b>千始</b><br>※下概项                                                    | 着査佐庁 語<br>Marinfrompoids                                                            | Centro d<br>recursos                             |
| Consultar el                                        | consultar el        |                       | 进中国<br>Into China     | 从这里升<br>From Here<br>> Noticias                                                                                                    | <b>F姶</b><br>ッ下戦羽                                                    | A音度片 語<br>Más información                                                           | Centro d<br>recursos                             |
| Consultar el<br>Nimero de<br>Tarjeta de<br>Admisión | consultar el        | Nombre y<br>Apellidos | 进中国<br>Into China     | <b>从这里</b> チ<br>From Here<br>Noticias<br>塔那那利佛大学孔子<br>法国交语教学协会団<br>満大利正新南威で士                                                                                                    | <b>F 坎台</b><br>>> 下截现<br>萨茨六月HSK考生人数。<br>探考场考生人数创新高时<br>H劳斯山公立学校参加10 | ▲直復片 Ⅲ<br>▲直復片 Ⅲ<br>Más información<br>(2016-06-13)<br>(2016-06-12)<br>(2016-05-26) | Centro d<br>recursos<br>Preguntas 1<br>frecuento |

- 4. Introducir el número de tarjeta de admisión (el número largo de la tarjeta de examen que se repartió el día del examen). Para los YCT empieza por Y. Para los HSK, HSKK por H.
- 5. Introducir el nombre y apellidos EXACTAMENTE IGUAL (tilde, mayúscula, etc.) que figura en la tarjeta de admisión.
- 6. Introducir el código de verificación formulado por la página web y hacer click en buscar.

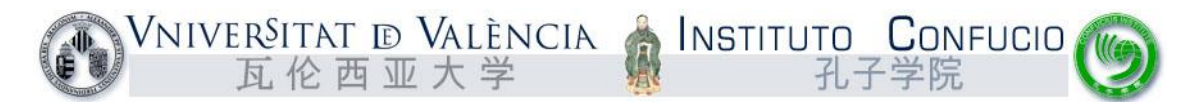

## Instrucciones para interpretar el resultado del examen

- 1. Entrar en la página web <u>www.uv.es/confucio</u>
- 2. Hacer click en Exámenes oficiales (justo debajo del logo del Instituto Confucio).
- 3. Entrar en el examen correspondiente, YCT, HSK o HSKK.
- 4. Consultar las tablas de cada nivel de examen, donde se explican las distintas partes en que se divide cada examen, así como la puntuación mínima necesaria para aprobarlo.

## Instrucciones para la recogida del certificado oficial

El certificado oficial del examen tardará aproximadamente un mes desde la publicación online de las notas.

En el caso del examen HSK, bastará con traer el DNI. Si alguien viene a recogerlo en nombre del interesado, necesitaremos una fotocopia del DNI del alumno, así como la autorización pertinente.

En el caso del examen YCT, necesitaremos el DNI del alumno y el DNI del padre o madre que recoja el título.